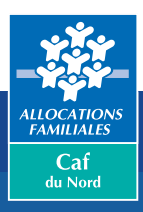

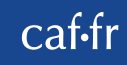

# H E L L O V A C A F

## AIDE AUX VACANCES FAMILIALES

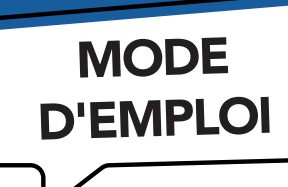

Le mail Vacaf est arrivé dans votre boîte mail. Le mail peut se trouver aussi dans votre dossier « Courrier indésirable ».

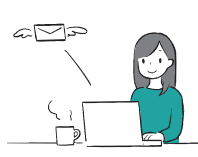

Vous avez le droit à l'Aide aux vacances familiales (Avf).

Il faut être rapide pour faire la demande car le budget est limité.

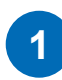

Allez sur le site <u>www.vacaf.org</u>

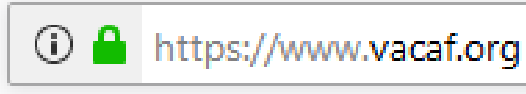

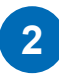

Allez sur la rubrique « Familles ». Cliquez sur : « Sélectionnez votre caisse ».

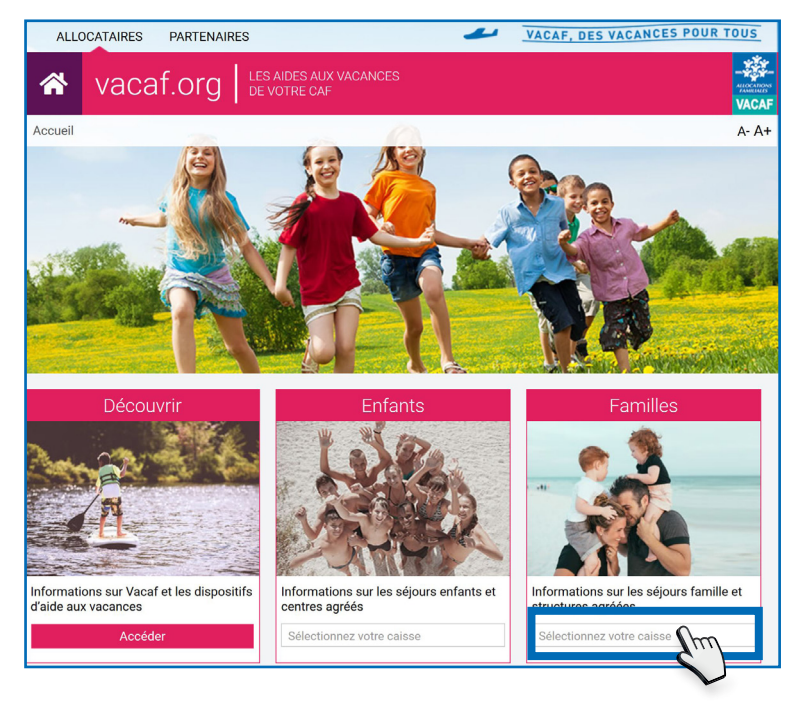

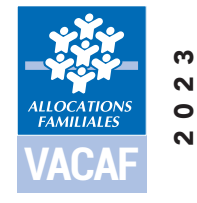

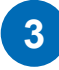

4

Déroulez la liste des départements pour sélectionner votre Caf. Cliquez sur « 59 - NORD ».

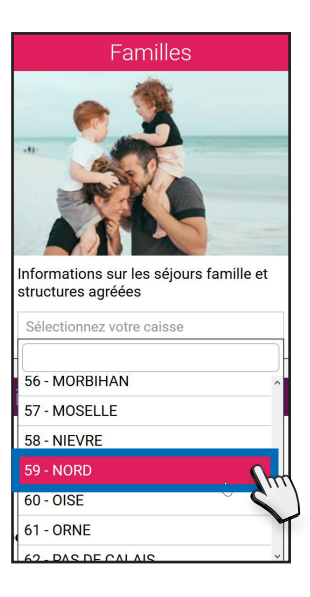

Vous arrivez sur une nouvelle page pour choisir vos vacances. Cliquez sur le menu déroulant « AVF » à droite de l'écran.

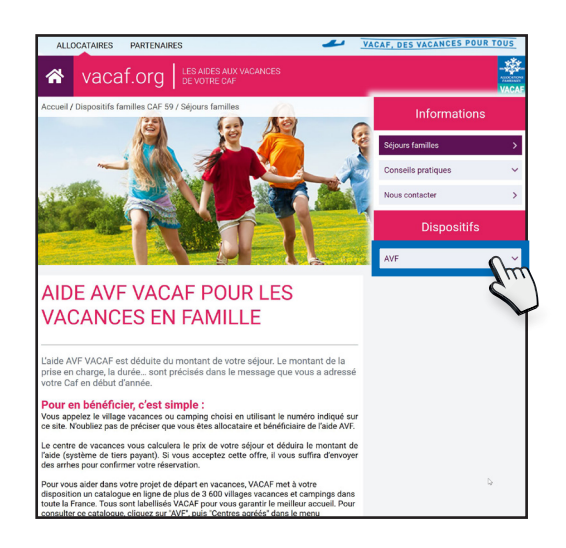

#### Cliquez sur « Centres agréés »

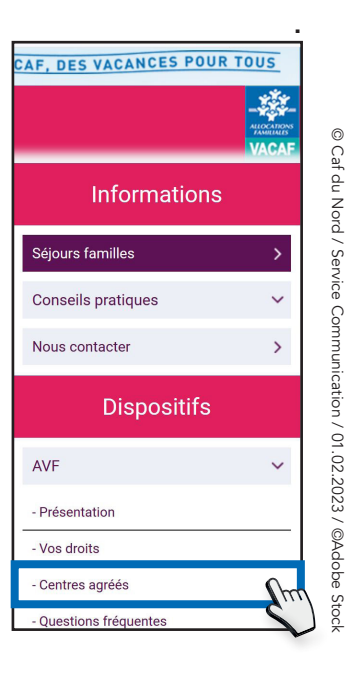

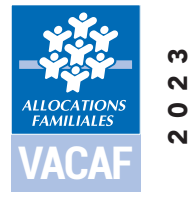

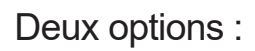

# • Vous connaissez déjà votre centre de vacances ?

| Nom du centre          | Nom de la ville                      |       | Département            |        |                   | l i |
|------------------------|--------------------------------------|-------|------------------------|--------|-------------------|-----|
| 0                      |                                      |       | Choisir une option     | $\sim$ | Informations      |     |
| Type d'hébergem        | Desserte                             |       | Proximité              |        |                   |     |
| Choisir une option     | Choisir une option                   | ~     | Choisir une option     | ~      | Séjours familles  | >   |
| Équipement             | Extérieur                            |       | Localisation :         |        | Conneile metinung |     |
| Choisir une option     | ✓ Choisir une option                 | ~     | Choisir une option     | $\sim$ | Consens pratiques | Ň   |
| Situation géographique |                                      |       |                        |        | Nous contacter    | >   |
| Choisir une option     | <ul> <li>Adapté aux perse</li> </ul> | onnes | en situation de handio | an     |                   |     |

- Indiquez le nom du centre de vacances dans « Nom du centre ». Cliquez sur « Rechercher ».

## • Vous recherchez un centre de vacances ?

| >   |
|-----|
|     |
| ``` |
| >   |
|     |
|     |

- Vous préférez un appartement, une maison ou un camping ? Cliquez sur « Type d'hébergement » pour choisir.

 Vous souhaitez une piscine, une salle télé ou une salle de remise en forme ?
 Cliquez sur « Équipement » pour choisir.

- Vous préférez la campagne, la montagne ou la mer ? Cliquez sur « Situation géographique » pour choisir.

- Vous préférez une ville en particulier ? Écrivez le nom de la ville dans « Nom de la ville ».

- Vous préférez un département en particulier ? Cliquez sur « Département » pour choisir.

 Vous souhaitez que votre lieu de vacances soit accessible par train, par voiture ou par bus ?
 Cliquez sur « Desserte » pour choisir.

- Vous souhaitez que votre lieu de vacances soit situé à côté d'une station de ski, d'une plage, d'un plan d'eau ou d'une base de loisirs ? Cliquez sur « Proximité » pour choisir.

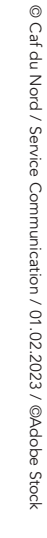

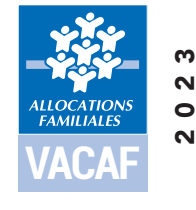

- Vous êtes en situation de handicap ? Cochez la case « Adapté aux personnes en situation de handicap ».

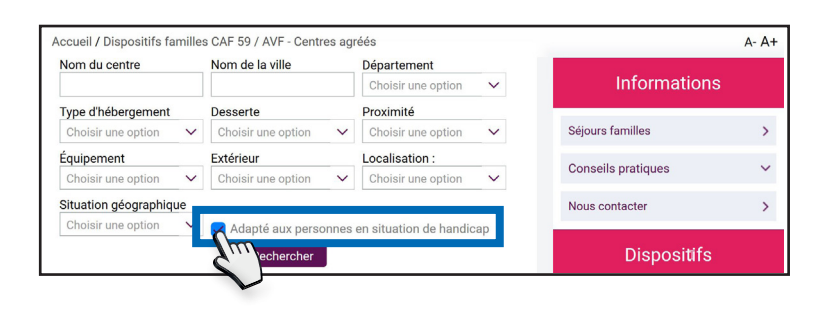

- Vous avez fini de renseigner l'ensemble de vos choix. Cliquez sur Rechercher.

Une liste de centres vous est proposée. Cliquez sur le nom du centre pour voir : le site web, le numéro de téléphone, les services proposés et l'accessibilité du centre.

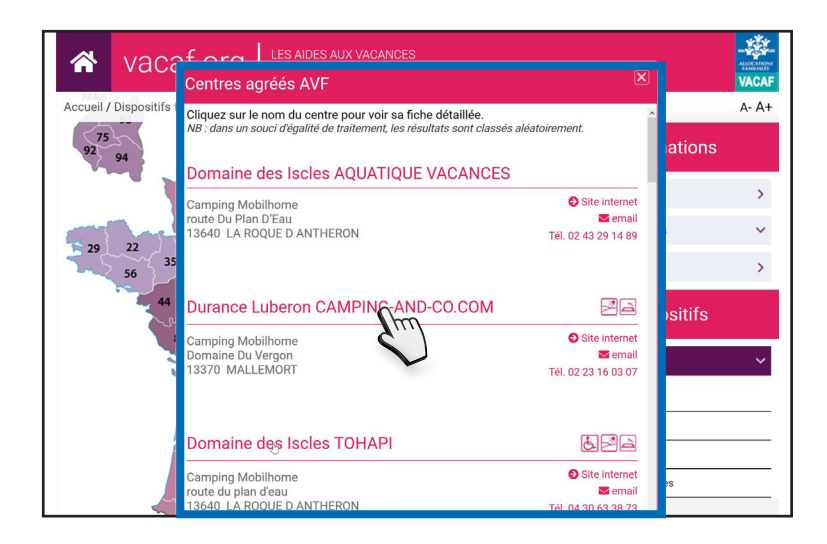

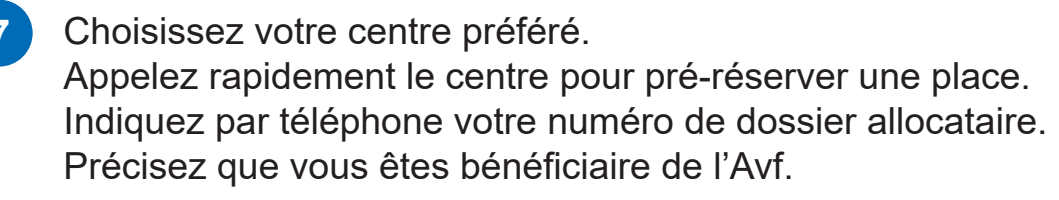

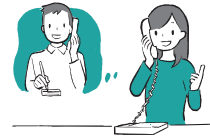

- 8 Demandez un devis et le tarif de votre séjour. Le centre va calculer le montant de votre aide Avf. Vous connaîtrez le montant qu'il vous reste à payer.
  - Important ! Envoyez votre dossier d'inscription et un acompte pour confirmer votre réservation.
- 10 Votre séjour est confirmé.

Envoyez le montant restant de votre séjour un mois avant votre départ.

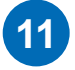

9

6

À votre arrivée, présentez votre carte d'identité ou votre passeport.